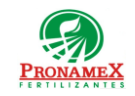

## ALTA DE VEHICULOS

| Número<br>de<br>revisión | Fecha<br>última<br>de<br>revisión | Elaboró (Puesto)                      | Revisó (Puesto)               | Descripción del cambio                                                                                                    |
|--------------------------|-----------------------------------|---------------------------------------|-------------------------------|----------------------------------------------------------------------------------------------------|
| 0                        | 28/08/23                          | Gerencia de<br>Sistemas y<br>Procesos | Gerencia de<br>Administración | Nueva Creación                                                                                                    |
| 1                        | 02/09/2023                        | Gerencia de Sistemas y<br>Procesos    | Gerencia de<br>Administración | Se realizo el traslado de pantallas de SICA a SICAWeb, las<br>pantallas de flotilla y resguardo de vehículos. Ahora la captura<br>de estas las realizará el Auxiliar de Servicios Sr. en lugar del<br>Área de Contabilidad. |
| 2                        | 06/09/23                          | Gerencia de Sistemas y<br>Procesos    | Gerencia de<br>Administración | Se agregan los puntos 3.1.4, 3.1.5 y 4.1.4 conforme a las responsabilidades y normatividades.                                                                                                    |
|                          |                                   |                                       |                               |                                                                                                    |
|                          |                                   |                                       |                               |                                                                                                    |
|                          |                                   |                                       |                               |                                                                                                    |
|                          |                                   |                                       |                               |                                                                                                    |
|                          |                                   |                                       |                               |                                                                                                    |
|                          |                                   |                                       |                               |                                                                                                    |

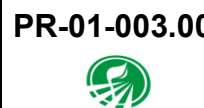

## 1 OBJETIVO:

Establecer los lineamientos para la correcta captura del alta y baja de vehículos pertenecientes a la empresa.

## 2 ALCANCE:

2.1 Este procedimiento es aplicable para flotilla, resguardo, mantenimiento y seguro de vehículos.

## 3 **RESPONSABILIDADES**:

- 3.1 Auxiliar de Servicios Sr.
  - **3.1.1** Es responsabilidad del Auxiliar de Servicios Sr. capturar cada inicio de semana los datos registrados en el parque vehicular; es decir kilometraje, tipo de servicio y rendimiento del vehículo.
  - **3.1.2** Es responsabilidad del Auxiliar de Servicios Sr. capturar la flotilla, resguardo y mantenimiento y pólizas de seguro de cada vehículo con el que cuenta la empresa.
  - **3.1.3** Es responsabilidad del Auxiliar de Servicios Sr. mantener actualizada la información de la póliza de seguros de un vehículo.
  - 3.1.4 Es responsabilidad del Auxiliar de Servicios Sr. ingresar los datos completos de la factura de los vehículos adquiridos recientemente por la empresa; ya sea la marca, modelo, año, número de serie, número de motor, valor factura del vehículo, placas, color del vehículo.
  - **3.1.5** Es responsabilidad del Auxiliar Sr. solicitar al área de Contabilidad apoyo en caso del alta o modificación de colaboradores para la asignación del resguardo de los vehículos.

#### 3.2 Sistema

**3.2.1** Es responsabilidad del sistema mostrar un listado de alertas de vencimiento de seguros, mantenimientos, etc.

## 4 LEGAL Y REGLAMENTARIO (NORMATIVIDADES):

#### 4.1 General

- 4.1.1 Una placa no puede ser utilizada en 2 o más vehículos.
- 4.1.2 Un número de serie de vehículo no puede duplicarse.

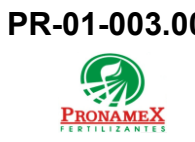

- 4.1.3 Un vehículo siempre deberá estar bajo resguardo.
- **4.1.4** Un vehículo no puede estar dado de alta si no cuenta con los datos solicitados por el sistema.

## 5 **PROCEDIMIENTO**:

- 5.1 Inicio
- 5.2 Alta y baja de vehículos
  - 5.2.1 Auxiliar de Servicios Sr:
  - 5.2.2 Ingresará al sistema SICAWeb (https://www.pronamexsacv.com.mx)
  - 5.2.3 Selecciona el menú "Movimientos/Administración/Vehículos/ Flotilla"
  - 5.2.4 Oprime el botón 🐱 para crear un nuevo registro.
  - 5.2.5 Deberá seleccionar la empresa a la que corresponde el vehículo.
  - 5.2.6 Deberá seleccionar el tipo de vehículo que está registrando.
  - 5.2.7 Deberá capturar la marca del vehículo.
  - 5.2.8 Deberá capturar el modelo del vehículo.
  - 5.2.9 Deberá capturar el año del vehículo.
  - 5.2.10 Deberá capturar el número de serie del vehículo.
  - 5.2.11 Deberá escribir el número del motor del vehículo.
  - 5.2.12 Deberá escribir el color del vehículo.
  - 5.2.13 Deberá escribir las placas.
  - 5.2.14 Deberá escribir la fecha de adquisición del vehículo.
    - **5.2.14.1** En caso de que el vehículo se haya dado de baja, deberá colocarlo en el campo BAJA.
  - 5.2.15 Deberá capturar el valor factura del vehículo.
  - 5.2.16 Deberá escribir una descripción asociada al vehículo.
  - 5.2.17 Presiona el botón 🖶 para guardar los datos registrados del vehículo.
- 5.3 Asignación de vehículo
  - 5.3.1 Ingresar a SICAWeb.

| PR-01-003.0 |  |
|-------------|--|
| PRONAMEX    |  |

- 5.3.2 Iniciar sesión con usuario y contraseña.
- 5.3.3 Dirigirse al menú "Movimientos/Administración/Vehículos/Resguardo"
- 5.3.4 Oprime el botón 🚽 para crear un nuevo resguardo de vehículo.
- 5.3.5 Selecciona la empresa a la que corresponde el colaborador que resguarda.
- 5.3.6 Selecciona la fecha del resguardo.
- 5.3.7 Presiona el botón para acceder al Catalogo de Colaboradores y de la lista que se muestra deberá seleccionar el nombre del colaborador que tendrá bajo resguardo el vehículo.
- **5.3.8** Deberá escribir la fecha de vencimiento de la licencia de conducir del colaborador.
- 5.3.9 Escribe las placas del vehículo.
- **5.3.10** De la lista que se despliega deberás seleccionar el vehículo que se le asigna al colaborador.
- 5.3.11 Escribe el No. Póliza del seguro del vehículo.
- 5.3.12 Escribe el vencimiento de la póliza.
- 5.3.13 Deberá escribir comentarios del resguardo del vehículo.
- 5.3.14 Presiona el botón 🔚 para guardar los datos del resguardo.
- 5.4 Póliza de seguro
  - 5.4.1 Para su referente deberá consultar el **PR-01-002.00 Registro Seguro de Vehículos.**
- 5.5 Mantenimiento de vehículos
  - 5.5.1 Para su referente deberá consultar el **PR-01-001.00 Registro Mantenimiento** de Vehículos.
- 5.6 Fin

# 6 **REGISTROS**:

6.1 Listado de alertas de vehículos actualizado.

# 7 DOCUMENTACIÓN RELACIONADA Y SOPORTE:

- 7.1 Procedimiento PR-01-001.00 Registro Mantenimientos de Vehículos.
- 7.2 Procedimiento PR-01-002.00 Registro Seguro de vehículos.

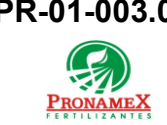

- 7.3 Diagrama de Flujo DF-01-001 Mantenimiento de vehículos.
- 7.4 Diagrama de Flujo DF-01-002 Seguro de vehículos.
- 7.5 Diagrama de Flujo DF-01-003 Alta y baja de vehículos.

# 8 **DEFINICIONES**:

- 8.1 **SICA:** Sistema de control administrativo.
- 8.2 **SICAWeb:** Sistema de control administrativo para captura en internet
- **8.3 Póliza de Seguro:** Documento oficial que una aseguradora entrega al contratante, en ésta se encuentran todas las características del servicio como: condiciones generales, particulares, deducible, suma asegurada, prima total, entre otros datos importantes.
- **Flotilla:** Es el conjunto de vehículos que utiliza una empresa para resolver sus necesidades de movilidad.
- 8.5 **Seguro:** Es un contrato entre el propietario de un vehículo y una aseguradora cuyo objetivo es cubrir económicamente los riesgos asociados a la conducción y tenencia del vehículo.

| Realizó                           | Revisó                       | Autorizó         |  |
|-----------------------------------|------------------------------|------------------|--|
|                                   |                              |                  |  |
|                                   |                              |                  |  |
| Roberto Mier                      | Ana Noelle García            | Adolfo del Mazo  |  |
| Gerente de Sistemas<br>y Procesos | Gerente de<br>Administración | Director General |  |